## **Refund Process**

Dealer can login into eseva.jharkhandcomtax.gov.in

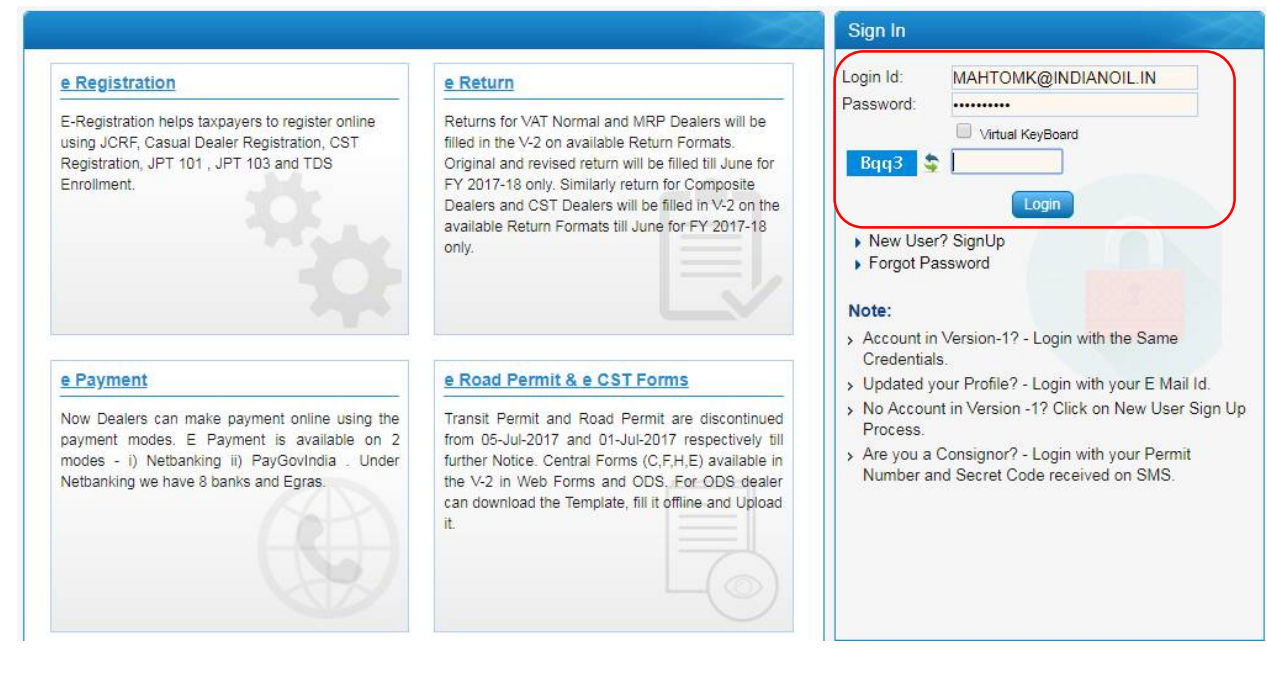

#### After Login go to Refund → Application For Refund

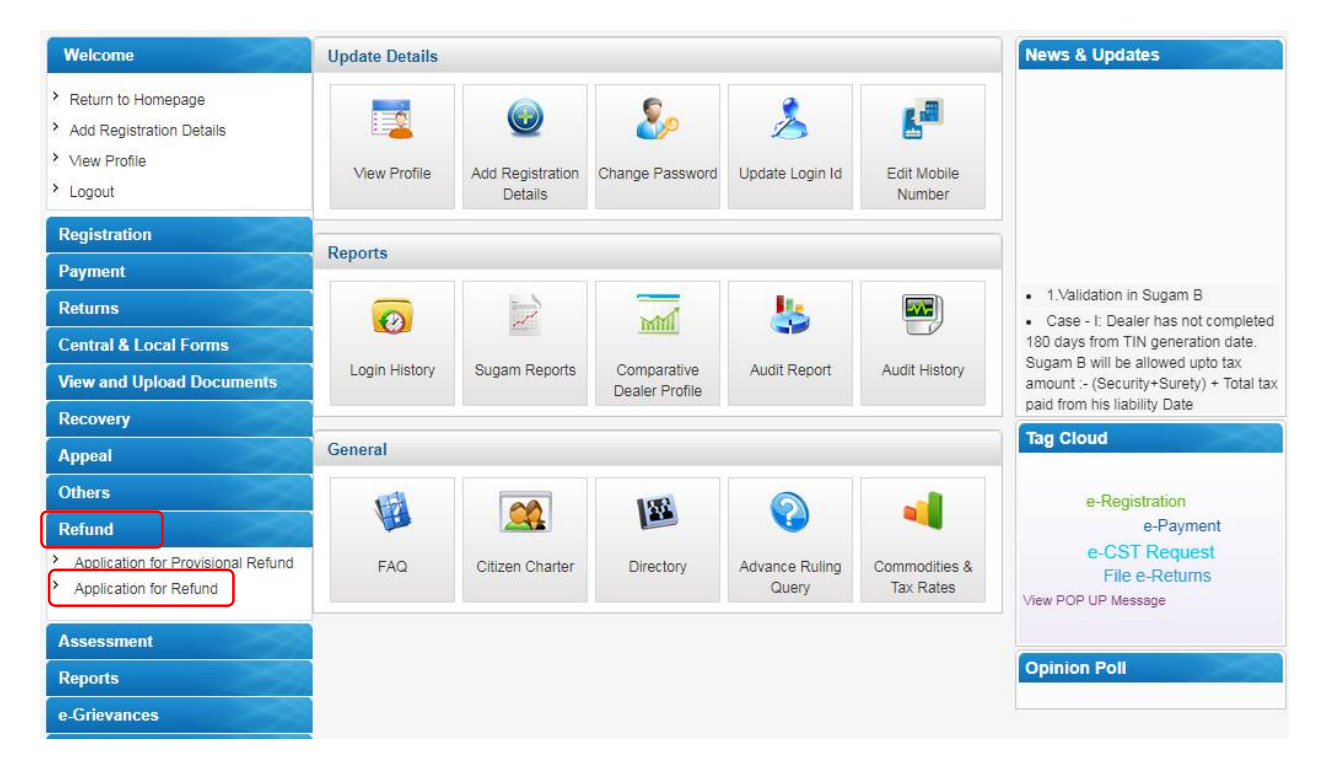

#### Select Value Added Tax and click on next

|                                                                                    |                                      | ~                                                        | 17             | - | 1 |
|------------------------------------------------------------------------------------|--------------------------------------|----------------------------------------------------------|----------------|---|---|
| Welcome                                                                            |                                      | Applicat                                                 | ion for Refund |   |   |
| Return to Homepage                                                                 | You are here >> <u>Home</u> >>Applic | ation for Refund                                         |                |   |   |
| <ul> <li>Add Registration Details</li> <li>View Profile</li> <li>Logout</li> </ul> | Select Tax Type *                    | Select<br>Select<br>Value Added Tax<br>Central Sales Tax |                |   |   |
| Registration                                                                       |                                      |                                                          |                |   |   |
| Payment                                                                            |                                      | Next                                                     | Back           |   |   |
| Returns                                                                            |                                      |                                                          |                |   |   |
| Central & Local Forms                                                              |                                      |                                                          |                |   |   |
| View and Upload Documents                                                          |                                      |                                                          |                |   |   |
| Recovery                                                                           |                                      |                                                          |                |   |   |
| Appeal                                                                             |                                      |                                                          |                |   |   |
| Others                                                                             |                                      |                                                          |                |   |   |
| Refund                                                                             |                                      |                                                          |                |   |   |
| Assessment                                                                         |                                      |                                                          |                |   |   |
| Reports                                                                            |                                      |                                                          |                |   |   |
| e-Grievances                                                                       |                                      |                                                          |                |   |   |
| Useful Links                                                                       |                                      |                                                          |                |   |   |

Select the radio button for Offline Order and enter Order No as per format (Order No/FY/DDMMYYYY) given below.

| Tax<br>Tupe* |                          | Firm                                                                            |                                                                                      |  |
|--------------|--------------------------|---------------------------------------------------------------------------------|--------------------------------------------------------------------------------------|--|
| Tax<br>Tupe* |                          | Firm                                                                            |                                                                                      |  |
| Tax<br>Type* |                          | Firm                                                                            |                                                                                      |  |
| Tax<br>Type* | -                        | Firm                                                                            |                                                                                      |  |
| Type*        | V/AT                     | Name/Name M                                                                     |                                                                                      |  |
| 1)00         | VAI                      | Of Dealer                                                                       | 75 INDIAN OIL CORFORATIO                                                             |  |
| <b>T</b>     |                          |                                                                                 |                                                                                      |  |
| )rder ▼ Onli | ne order 🖲 Offline Order | Order No* 00                                                                    | 01257/2015-16/24042018                                                               |  |
| ng           |                          |                                                                                 |                                                                                      |  |
|              |                          |                                                                                 |                                                                                      |  |
|              |                          |                                                                                 |                                                                                      |  |
| 156          |                          |                                                                                 |                                                                                      |  |
|              | rder   Onli              | rder   Online order  Offline Order  Offline Order  To Date*  10,000.00  ng  Sec | rder ▼ Online order Offline Order Order No• Of<br>2015 U To Date•<br>10,000.00<br>ng |  |

Enter all the mandatory fields and click on submit button

| TIN* 209<br>Refund Type* NO<br>Order Type* Ass<br>Dealer Refunds Period Details -<br>From Date*<br>Amount of Refunds Claimed(Rs | RMAL    RMAL    | Tax<br>Type* | VAT                                          | Name/Name<br>Of Dealer<br>Order No* | M/S INDIAN OIL CORPORATIO |
|----------------------------------------------------------------------------------------------------|-----------------|--------------|----------------------------------------------|-------------------------------------|---------------------------|
| Refund Type* NO<br>Order Type* Ass<br>Dealer Refunds Period Details<br>From Date*<br>Amount of Refunds Claimed(Rs               | RMAL    RMAL    | i On         | line order <ul> <li>Offline Order</li> </ul> | Order No*                           | 001257/2015-16/24042018   |
| Order Type* Ass<br>Dealer Refunds Period Details –<br>From Date*<br>Amount of Refunds Claimed(Rs                                | essment Order 🔻 | © On         | line order <ul> <li>Offline Order</li> </ul> | Order No*                           | 001257/2015-16/24042018   |
| Dealer Refunds Period Details –<br>From Date<br>Amount of Refunds Claimed(Rs                                                    |                 |              |                                              |                                     |                           |
| Reasons for Refund*                                                                                                    |                 |              |                                              |                                     |                           |
|                                                                                                    |                 |              |                                              |                                     |                           |
|                                                                                                    |                 |              |                                              |                                     |                           |

Click on Click here text  $\rightarrow$  OK to upload documents

| Welcome                   |                                                                                                    |
|---------------------------|----------------------------------------------------------------------------------------------------|
| Return to Homepage        |                                                                                                    |
| Add Registration Details  |                                                                                                    |
| > View Profile            | ×                                                                                                    |
| > Logout                  | Operation Successful<br>Acknowledgement has been genereated. Acknowledgement Number for the application is :19904320020825. |
| Registration              | Click here to upload the documents and complete the process                                                                 |
| Payment                   |                                                                                                    |
| Returns                   |                                                                                                    |
| Central & Local Forms     |                                                                                                    |
| View and Upload Documents |                                                                                                    |
| Recovery                  |                                                                                                    |
| Appeal                    |                                                                                                    |
| Others                    |                                                                                                    |
| Refund                    |                                                                                                    |
| Assessment                |                                                                                                    |
| Reports                   |                                                                                                    |
| e-Grievances              |                                                                                                    |
| Useful Links              |                                                                                                    |

|                           | Document upload is pending against this acknowledgment number,<br>kindly upload the documents for final submission of application | K@INDIANOIL.IN) TIN : 20960100755 User Type: Dealer |
|---------------------------|----------------------------------------------------------------------------------------------------|-----------------------------------------------------|
| Welcome                   |                                                                                                    |                                                     |
| Return to Homepage        |                                                                                                    |                                                     |
| Add Registration Details  |                                                                                                    | 5                                                   |
| View Profile              |                                                                                                    |                                                     |
| > Logout                  |                                                                                                    |                                                     |
| Registration              |                                                                                                    |                                                     |
| Payment                   |                                                                                                    |                                                     |
| Returns                   |                                                                                                    |                                                     |
| Central & Local Forms     |                                                                                                    |                                                     |
| View and Upload Documents |                                                                                                    |                                                     |
| Recovery                  |                                                                                                    |                                                     |
| Appeal                    |                                                                                                    |                                                     |
| Others                    |                                                                                                    |                                                     |
| Refund                    |                                                                                                    |                                                     |
| Assessment                |                                                                                                    |                                                     |
| Reports                   |                                                                                                    |                                                     |
| e-Grievances              |                                                                                                    |                                                     |
| Useful Links              |                                                                                                    |                                                     |

### Select documents and click on upload button.

| Welcome                                                                                                    |                                                                                                    |                     |      | Upload I                                                              | Documents            | 23                |
|----------------------------------------------------------------------------------------------------|----------------------------------------------------------------------------------------------------|---------------------|------|-----------------------------------------------------------------------|----------------------|-------------------|
| <ul> <li>Return to Homepage</li> <li>Add Registration Details</li> <li>View Profile</li> <li>Logout</li> </ul> Registration | You are here >> <u>Home</u> >> Upload Documents<br>Select e-Service : * :<br>Acknowledgment Number : *<br>Category Description :*<br>Sub Category Description :<br>Upload Document : * |                     |      | Refund    I9904320020825  Copy of Assessment Order in which Refund ha |                      |                   |
| Payment                                                                                                    | Sr No.                                                                                                    | Ack No.             | View | Delete                                                                | File Name            | Document Category |
| Returns                                                                                                    | Fields marked w                                                                                                    | ith * are mandatory |      |                                                                       |                      |                   |
| Central & Local Forms                                                                                                    |                                                                                                    |                     |      |                                                                       | Back                 |                   |
| View and Upload Documents                                                                                                   |                                                                                                    |                     |      | Submit and Comp                                                       | plete Refund Process |                   |
| Recovery                                                                                                    |                                                                                                    |                     |      |                                                                       |                      |                   |
| Appeal                                                                                                    |                                                                                                    |                     |      |                                                                       |                      |                   |
| Others                                                                                                    |                                                                                                    |                     |      |                                                                       |                      |                   |
| Refund                                                                                                    |                                                                                                    |                     |      |                                                                       |                      |                   |
| Assessment                                                                                                    |                                                                                                    |                     |      |                                                                       |                      |                   |
| Reports                                                                                                    |                                                                                                    |                     |      |                                                                       |                      |                   |
| e-Grievances                                                                                                    |                                                                                                    |                     |      |                                                                       |                      |                   |
| Useful Links                                                                                                    |                                                                                                    |                     |      |                                                                       |                      |                   |

|                                                                                                    |                                                    | File is uploade                                                                             | ed succes | ssfully. |       |                    | (@INDIANOIL.IN) TIN : 20980100755 User Type: Desler                     |
|----------------------------------------------------------------------------------------------------|----------------------------------------------------|---------------------------------------------------------------------------------------------|-----------|----------|-------|--------------------|-------------------------------------------------------------------------|
| Welcome                                                                                                    |                                                    |                                                                                             |           |          |       | Í                  | ок                                                                      |
| <ul> <li>Return to Homepage</li> <li>Add Registration Details</li> <li>View Profile</li> <li>Logout</li> </ul> | You are<br>Select of<br>Acknow<br>Catego<br>Sub Ca | her<br>e-Service : * :<br>vledgment Number : *<br>ry Description :*<br>tegory Description : | 1         |          |       | Refund ▼<br>Select |                                                                         |
| Registration                                                                                                   | Upload                                             | Document : *                                                                                |           |          |       | Choose File        | No file chosen Upload                                                   |
| Payment<br>Returns                                                                                             | Sr<br>No.                                          | Ack No.                                                                                     | View      | Delete   | F     | ile Name           | Document Category                                                       |
| Central & Local Forms                                                                                          | 1                                                  | 19904320020825                                                                              | View      | Delete   | 19900 | 0050287281.pdf     | Copy of Assessment Order in which Refund has been claimed under section |
| View and Upload Documents                                                                                      | Fields m                                           | n <mark>ark</mark> ed with * are mar                                                        | datory    |          |       |                    |                                                                         |
| Recovery                                                                                                    |                                                    |                                                                                             |           |          |       | Back               |                                                                         |
| Appeal                                                                                                    |                                                    |                                                                                             |           |          | Sub   | mit and Complete   | Refund Process                                                          |
| Others                                                                                                    |                                                    |                                                                                             |           |          |       |                    |                                                                         |
| Refund                                                                                                    |                                                    |                                                                                             |           |          |       |                    |                                                                         |
| Assessment                                                                                                    |                                                    |                                                                                             |           |          |       |                    |                                                                         |
| Reports                                                                                                    |                                                    |                                                                                             |           |          |       |                    |                                                                         |
| e-Grievances                                                                                                   |                                                    |                                                                                             |           |          |       |                    |                                                                         |
| Useful Links                                                                                                   |                                                    |                                                                                             |           |          |       |                    |                                                                         |

Click on submit and Complete Refund Process Button to submit.

| Welcome                                                                                                    | Upload Documents                                                                                                    |                       |        |        |                                              |                                                                            |  |  |
|----------------------------------------------------------------------------------------------------|----------------------------------------------------------------------------------------------------|-----------------------|--------|--------|----------------------------------------------|----------------------------------------------------------------------------|--|--|
| <ul> <li>Return to Homepage</li> <li>Add Registration Details</li> <li>View Profile</li> <li>Logout</li> </ul> | You are here >> <u>Home</u> >> Upload Documents<br>Select e-Service : * :<br>Acknowledgment Number : *<br>Category Description :*<br>Sub Category Description : |                       |        |        | Refund ▼<br>199043200208<br>Select<br>Select | Refund ▼       19904320020825      Select      Select                      |  |  |
| Registration                                                                                                   | Upload                                                                                                    | Document : *          |        |        | Choose File                                  | No file chosen Upload                                                      |  |  |
| Payment                                                                                                    | Sr Ack No. View Delete                                                                                                    |                       |        | Delete | File Name                                    | Document Category                                                          |  |  |
| Returns                                                                                                    | No.                                                                                                    | Theat their           |        | Denete | The finite                                   | ,                                                                          |  |  |
| Central & Local Forms                                                                                          | 1                                                                                                    | 19904320020825        | View   | Delete | 19900050287281.pdf                           | Copy of Assessment Order in which Refund has been claimed<br>under section |  |  |
| View and Upload Documents                                                                                      | Fields m                                                                                                    | narked with * are man | datory |        |                                              |                                                                            |  |  |
| Recovery                                                                                                    |                                                                                                    |                       |        |        | Back                                         |                                                                            |  |  |
| Appeal                                                                                                    |                                                                                                    |                       |        |        | Submit and Complete                          | Refund Process                                                             |  |  |
| Others                                                                                                    |                                                                                                    |                       |        |        |                                              |                                                                            |  |  |
| Refund                                                                                                    |                                                                                                    |                       |        |        |                                              |                                                                            |  |  |
| Assessment                                                                                                    |                                                                                                    |                       |        |        |                                              |                                                                            |  |  |
| Reports                                                                                                    |                                                                                                    |                       |        |        |                                              |                                                                            |  |  |
| e-Grievances                                                                                                   |                                                                                                    |                       |        |        |                                              |                                                                            |  |  |
| Useful Links                                                                                                   |                                                                                                    |                       |        |        |                                              |                                                                            |  |  |

Click on acknowledgment no to view and download

|                                                                                                    | _                                                                                                    |
|----------------------------------------------------------------------------------------------------|----------------------------------------------------------------------------------------------------|
| Nelcome                                                                                                    |                                                                                                    |
| Return to Homepage                                                                                                    |                                                                                                    |
| Add Registration Details                                                                                                    |                                                                                                    |
| View Profile                                                                                                    |                                                                                                    |
| Logout                                                                                                    |                                                                                                    |
| Registration                                                                                                    |                                                                                                    |
| Payment                                                                                                    | ✓                                                                                                    |
| Returns                                                                                                    | our request is submitted successfully. Click on the Acknowledgement Number to download Acknowledgement Receipt                                                           |
| Central & Local Forms                                                                                                    | 10000202020                                                                                                    |
| fiew and Upload Documents                                                                                                    |                                                                                                    |
| Recovery                                                                                                    |                                                                                                    |
| Appeal                                                                                                    |                                                                                                    |
| Thers                                                                                                    |                                                                                                    |
| lafund                                                                                                    |                                                                                                    |
| cerunia                                                                                                    |                                                                                                    |
| Assessment                                                                                                    |                                                                                                    |
| Reports                                                                                                    |                                                                                                    |
| -Grievances                                                                                                    |                                                                                                    |
| Jseful Links                                                                                                    |                                                                                                    |
|                                                                                                    |                                                                                                    |
| Сом                                                                                                    |                                                                                                    |
| A                                                                                                    | cknowledgement Receipt                                                                                                    |
| We hereby acknowledge the re-                                                                                                    | reint of Refund Application                                                                                                    |
| The Tree of the termination of the termination of termination of termination of terminatio |                                                                                                    |
| Tax Type :                                                                                                    | VAT                                                                                                    |
| Application Receipt Number :                                                                                                    | 19904320020825                                                                                                    |
| Name Of the Dealer :                                                                                                    | M/S Indian Oil Corporation Ltd.                                                                                                    |
| TIN/URD :                                                                                                    | 20960100755                                                                                                    |
| Amount of Refund claimed                                                                                                    | Rs.10000.0                                                                                                    |
| Refund Period :                                                                                                    | 01-Apr-2015 to 31-Mar-2016                                                                                                    |
| Date of Peceint -                                                                                                    | 24-Apr-2018                                                                                                    |
| Refund Type :                                                                                                    | Normal Refund                                                                                                    |
| Form Name :                                                                                                    | JVAT 206                                                                                                    |
|                                                                                                    |                                                                                                    |
| Documents Attached : List of Documents                                                                                                    | nts submitted with application                                                                                                    |
| Sr.No.                                                                                                    | Description                                                                                                    |
| Refund Period :<br>Date of Receipt :<br>Refund Type :<br>Form Name :<br>Documents Attached : List of Documi<br>Sr.No.                                                                                                    | 01-Apr-2015 to 31-Mar-2016<br>24-Apr-2018<br>Normal Refund<br>JVAT 206<br>nts submitted with application<br>Description<br>n which Refund has been claimed under section |
|                                                                                                    |                                                                                                    |
|                                                                                                    |                                                                                                    |
|                                                                                                    |                                                                                                    |
|                                                                                                    |                                                                                                    |
|                                                                                                    |                                                                                                    |
|                                                                                                    |                                                                                                    |
|                                                                                                    |                                                                                                    |
|                                                                                                    |                                                                                                    |
|                                                                                                    |                                                                                                    |
|                                                                                                    |                                                                                                    |

# Thanks